## **Advantech DLL Driver User Guide**

1. The following is the CD content.

| 網址(D) 🚺 F:\  |              |                  |          |               | 💙 🌛 移至             |
|--------------|--------------|------------------|----------|---------------|--------------------|
|              |              | 名稱 🔺             | 大小       | 類型            | 修改日期               |
| 檔案及資料夾工作     | ۲            | ActiveDAQ        |          | 檔案資料夾         | 2006/4/7 下午 01:55  |
|              |              | Bin              |          | 檔案資料夾         | 2006/4/7 下午 01:56  |
| 其他位置         | 8            | 🛅 Dasylab        |          | 檔案資料夾         | 2006/4/7 下午 01:56  |
|              |              | C Documents      |          | 檔案資料夾         | 2006/4/7 下午 01:56  |
| ⊒t sn 2a tal |              | DOS              |          | 檔案資料夾         | 2006/4/7 下午 01:56  |
| 21-410 (1.41 | $\checkmark$ | C Drivers        |          | 檔案資料夾         | 2006/4/7 下午 01:58  |
|              |              | 🛅 Examples       |          | 檔案資料夾         | 2006/4/7 下午 01:58  |
|              |              | 🛅 LabVIEW        |          | 檔案資料夾         | 2006/4/7 下午 01:58  |
|              |              | 🗀 Linux          |          | 檔案資料夾         | 2006/4/7 下午 01:58  |
|              |              | 🛅 Tools          |          | 檔案資料夾         | 2006/4/7 下午 01:58  |
|              |              | 🛅 Utilities      |          | 檔案資料夾         | 2006/4/7 下午 01:58  |
|              |              | 🗀 WinCE          |          | 檔案資料夾         | 2006/4/7 下午 01:58  |
|              |              | 🔂 autorun.exe    | 124 KB   | 應用程式          | 2004/12/28 下午 01:  |
|              |              | 🧿 autorun.inf    | 1 KB     | 安裝資訊          | 2004/12/28 下午 01:  |
|              |              | 질 autorun.ini    | 1 KB     | 組態設定値         | 2005/9/8 下午 05:42  |
|              |              | CONTENT.HTM      | 12 KB    | HTML Document | 2006/3/31 下午 05:54 |
|              |              | 💕 QuickStart.chm | 2,622 KB | 已編譯的 HTML He  | 2005/9/28 下午 06:38 |
|              |              | README.HTM       | 299 KB   | HTML Document | 2006/3/31 下午 05:54 |

2. First, we have to install the Advantech DeviceManager.

| 🗁 Tools           |               |             |           |      |                |        |
|-------------------|---------------|-------------|-----------|------|----------------|--------|
| 檔案(F) 編輯(E) 檢視(V) | 我的最愛(A) 工具(T) | 說明(H)       |           |      |                | 27     |
| ③上一頁 - ◎ - 6      | 🌔 🔎 搜尋 🌔 資料   | ₩夾 🛄 •      |           |      |                |        |
| 網址① 🛅 F:\Tools    |               |             |           |      |                | 🖌 🌛 移至 |
|                   | 名稱 🔺          |             | 大小        | 類型   | 修改日期           |        |
| 檔案及資料夾工作          | 🎽 🚺 Dev Mgr.  | exe         | 11,631 KB | 應用程式 | 2006/3/31 上午 1 | 1:48   |
|                   | MotionM       | lanager.exe | 10,949 KB | 應用程式 | 2005/10/27 上午  | 11:    |
| 其他位置              | *             |             |           |      |                |        |

3. And install the Device Driver.

| 網址① 🛅 F:\Drivers\USB |                 |               | 💙 ラ 移至             |
|----------------------|-----------------|---------------|--------------------|
|                      | 名稱 ▲            | 大小 類型         | 修改日期               |
| 檔案及資料夾工作             | 🕙 📑 USB4711.exe | 1,361 KB 應用程式 | 2005/12/14 下午 05:  |
|                      | USB4718.exe     | 1,543 KB 應用程式 | 2006/1/20 上午 10:52 |
| 其他位置                 | S TUSB4761.exe  | 1,202 KB 應用程式 | 2006/3/31 下午 06:03 |
|                      |                 |               |                    |
| 詳細資料                 | *               |               |                    |
|                      |                 |               |                    |

4. Insert the Device, (If PCI or ISA device, turn off the computer and insert the card.), then it will be detected atomically (For PCI or USB, if ISA device, we have to add it in Advantech DeviceManager)

5. Wire the circuit, Configure and Test the Device in the DeviceManager.

| 💼 Advantech Automation                                             | 🔸 💼 Device      | Manager 🔹 🕨        | 🐗 Advante      | ch Device Manager                       |
|--------------------------------------------------------------------|-----------------|--------------------|----------------|-----------------------------------------|
| im WinRAR                                                          | 🔸 💼 Motion      | •                  | 🧝 Device I     | Driver's Manual                         |
| 🛅 SnagIt 7                                                         | 🔸 🛅 ActiveI     | )AQ 🕨              | 🤕 Uninstal     | l Device Manager                        |
| 🛅 Microsoft Visual Studio 6.0                                      | 🔸 🛅 DAQ V       | Is for LabVIEW 🛛 🕨 |                |                                         |
| 🛅 Microsoft Web Publishing                                         | 🔸 🛅 ActiveI     | )AQ Pro 🕨 🕨        |                |                                         |
| im Winamp                                                          | 🔸 🛅 DASYI       | ab 🕨               |                |                                         |
| 🛅 IrfanView                                                        | 🔸 🛅 LabVIB      | (W 🕨               |                |                                         |
| 🛅 National Instruments                                             | 🔸 🛅 ADAM        | •                  |                | N                                       |
| National Instruments LabVIEW 7.1                                   | 🛅 ІСОМ          | •                  |                | ~~~~~~~~~~~~~~~~~~~~~~~~~~~~~~~~~~~~~~~ |
| 🛅 Mozilla Firefox                                                  | 🔸 🛅 ADAM        | View ►             |                |                                         |
| 1 Adobe Reader 7.0                                                 | 🛅 Modbu         | s Ethernet 🛛 🕨     |                |                                         |
| 🔏 Windows Messenger                                                | 🛅 Modbu         | s OPC Server 🔹 🕨   |                |                                         |
| Advantech Device Manager                                           |                 |                    |                | 1                                       |
| Your ePlatform Part                                                | ner             |                    |                | 1                                       |
|                                                                    | Davia           | a Mamam            | ior S          |                                         |
| ADVANTECH                                                          | Benie           | e manag            | GI             |                                         |
| Installed Devices:                                                 |                 |                    |                |                                         |
| My Computer                                                        |                 |                    | <u>S</u> etup  |                                         |
| ✓ 0001 Advantech DEMO I/O                                          | =1H >           |                    |                |                                         |
|                                                                    |                 | -                  | <u>T</u> est   |                                         |
| A                                                                  |                 |                    | <u>R</u> emove |                                         |
| 000: DeviceNumber, we wi                                           | l put this num  | ber in the         |                |                                         |
| "Drv_DeviceOpen" functi                                            | on to open this | s device           | <u>C</u> lose  |                                         |
| Supported Devices:                                                 |                 |                    |                |                                         |
| Advantech DEMO Board                                               |                 | <u>^</u>           | 6 bbA          |                                         |
| Advantech PCI-1680                                                 |                 |                    |                |                                         |
| Advantech PCI-1710/L/HG/HGL Advantech PCI-1711                     |                 |                    | A <u>b</u> out |                                         |
| Advantech PCI-1711L (PCI-1731)                                     |                 |                    | Import         |                                         |
| <ul> <li>Advantech PCI-1712</li> <li>Advantech PCI-1713</li> </ul> |                 |                    | Furnert        |                                         |
| Advantech PCI-1714/UL                                              |                 | -                  | Export         |                                         |
| 📔 🚟 Advantech PCI-1716                                             |                 |                    |                |                                         |
|                                                                    |                 |                    |                | 1                                       |

6. We have to check what Software function this Device can support. So we check it in the Device Driver manual.

| 🖬 Advantech Automation 🛛 🛛       | 🕨 🛅 Device Manager                      | ► | 🐗 Advantech Device Manager                                                  |
|----------------------------------|-----------------------------------------|---|-----------------------------------------------------------------------------|
| im WinRAR .                      | • 🛅 Motion                              | → | 😰 Device Driver's Manual                                                    |
| 🛅 SnagIt 7                       | • 🛅 ActiveDAQ                           | → | 🥑 Uninstall Device Manager                                                  |
| 🛅 Microsoft Visual Studio 6.0    | <ul> <li>DAQ VIs for LabVIEW</li> </ul> | → |                                                                             |
| 🛅 Microsoft Web Publishing 🛛 🛛   | 🔸 🛅 ActiveDAQ Pro                       | → | царана (р. 1997)<br>1997 — Прила Сарана (р. 1997)<br>1997 — Прила (р. 1997) |
| 🛅 Winamp 🕨                       | • 🧰 DASYLab                             | → |                                                                             |
| 🛅 IrfanView 🛛                    | <ul> <li>LabVIEW</li> </ul>             | → |                                                                             |
| im National Instruments          | 🕨 🛅 ADAM                                | → | N                                                                           |
| National Instruments LabVIEW 7.1 | 🛅 ІСОМ                                  | → | 1                                                                           |
| 🛅 Mozilla Firefox 🛛              | ▶ 🛅 ADAMView                            | → |                                                                             |
| 🚮 Adobe Reader 7.0               | 🛅 Modbus Ethernet                       | → |                                                                             |
| 🔏 Windows Messenger              | 🛅 Modbus OPC Server                     | → |                                                                             |

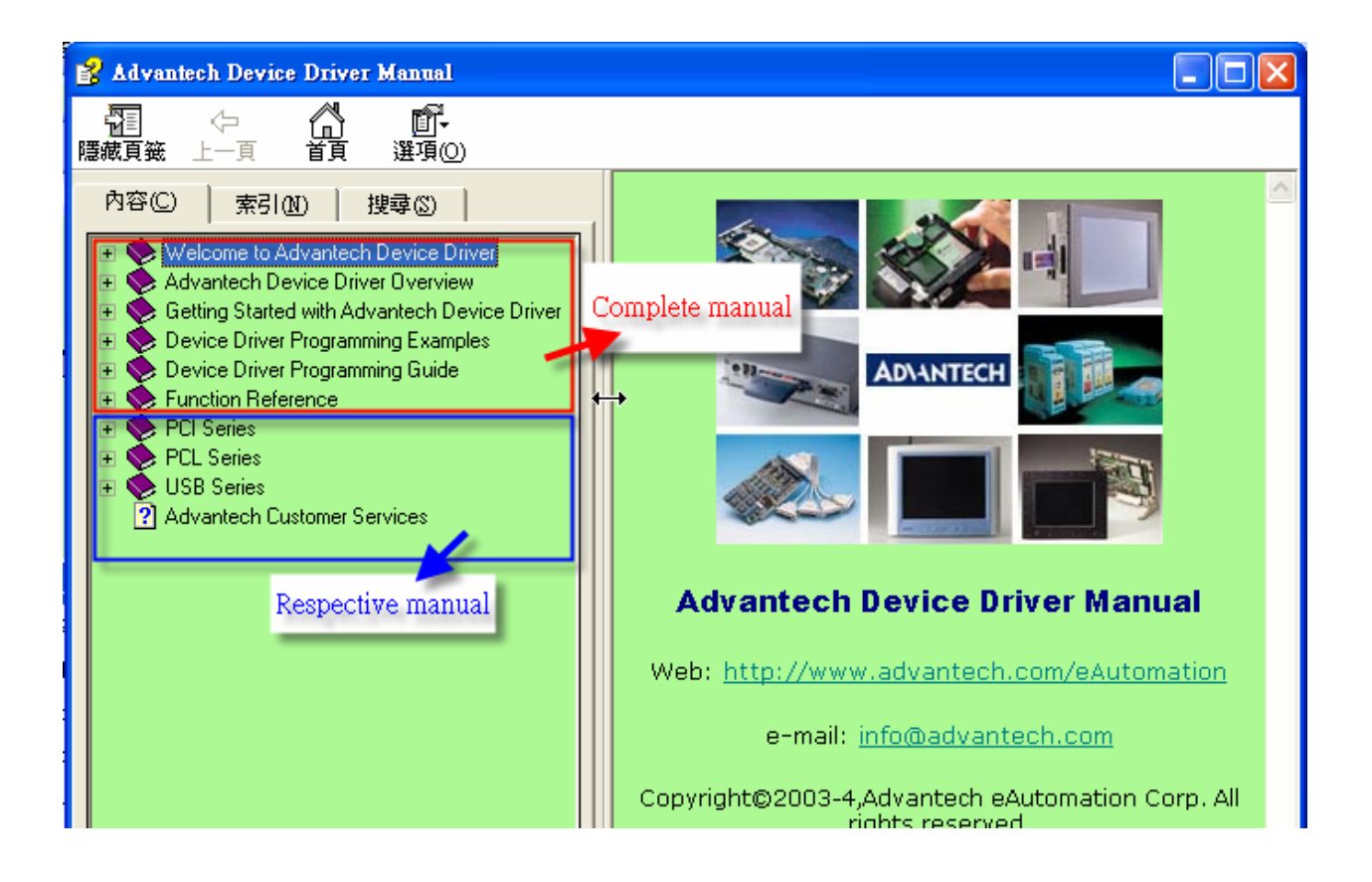

| 🛃 Advantech Device Driver Manual                                                                       |                                                    |              |               |                |                 |          |
|----------------------------------------------------------------------------------------------------|----------------------------------------------------|--------------|---------------|----------------|-----------------|----------|
| □ ← △ □ □ · □ □ □ □ □ □ □ □ □ □ □ □ □ □ □ □ □ □ □                                                      |                                                    |              |               |                |                 |          |
| 内容© 索引 搜尋 Eunction Support Table for PCI                                                               |                                                    |              |               |                | <b>^</b>        |          |
| Welcome to Advantech Device E     Advantech Device Driver Overvie     Getting Started with Advantech D | ce C<br>ervit<br>ch C Series hardware.             |              |               |                |                 |          |
| Oevice Driver Programming Exam     Oevice Driver Programming Guide                                     | evice Driver Programming Exameter Function Devices |              |               |                |                 |          |
| Euroction Reference     Function Support Tables     PCI Series     MIC3000 Series                      |                                                    | PCI-<br>1710 | PCI-<br>1710L | PCI-<br>1710HG | PCI-<br>1710HGL | PC<br>17 |
| ? PCM Series                                                                                           | Device functions                                   |              |               |                |                 |          |
| PCL Series                                                                                             | DRV_DeviceOpen                                     | Γ            | 7             | 7              | Γ               | 7        |
|                                                                                                    | DRV_DeviceClose                                    | Γ            | 7             | Γ              | Γ               | Ţ        |
| Data Structures     Error Codes                                                                        | DRV_DeviceGetFeatures                              | Γ            | 7             | 7              | Γ               | Ţ        |
| Endreddes                                                                                              | DRV_DeviceGetProperty                              | Γ            | 7             | 7              | Γ               | 7        |
| <ul> <li></li></ul>                                                                                    | DRV_DeviceSetProperty                              | Γ            | Γ             | Г              | Γ               | Γ.       |

## 7. There are full of information here.

| 🐕 Advantech Device Driver Manual                                                                                                    |                                                                                                    |  |  |
|----------------------------------------------------------------------------------------------------|----------------------------------------------------------------------------------------------------|--|--|
|                                                                                                    |                                                                                                    |  |  |
| 内容(C) 索引(M) 搜尋(S)                                                                                                    | Device Configuration How to configure in Devicemanager                                                                                                    |  |  |
| Welcome to Advantech Device Driver     Advantech Device Driver Overview     Getting Started with Advantech Device Driver     Device Driver Programming Examples | USB-4711 device driver provides a device setting dialog box for user to set the driver default device<br>property values, and these values will be saved in system. The device properties will be referenced by<br>the device driver functions.                    |  |  |
| Vevice Driver Programming Guide     Eunction Beference                                                                                                    | Board ID :                                                                                                    |  |  |
| PCI Series     PCI Series     UIIS Series                                                                                                    | USB device has a virtual "Board ID". It is the "ID" of device. When there are multi USB device connected<br>to Host, we can use this ID to identify each device. This ID is exist in EPROM of USB device, so it will not<br>disappeared or changed when power off. |  |  |
| USB-4711 Device Driver User Manual                                                                                                    | It can be set form 0 $\sim$ 15. Default is 0.                                                                                                    |  |  |
| CD Device Introduction     Device Features     Device Configuration                                                                                             | Note: If multi-devices are connected to the Host, each device must have different "Board ID" or Host will fail to find the device.                                                                                                    |  |  |
|                                                                                                    | Locate :<br>When click this button, the LED of USB device( if Board ID=10) will start to blink. When multi-devices is<br>connected, we can find the device with specified Board ID via this "Locate" button.                                                       |  |  |
| Data Structures                                                                                                    | AO                                                                                                    |  |  |
| Device Event     Device Properties     Fror Codes                                                                                                    | Channel O/1 Ref : Set the D/A reference voltage for the A/O output channel 0/1. This value will be saved in system and will be referenced by the device driver functions.                                                                                          |  |  |
| 🗉 📀 USB-4718 Device Driver User Manual                                                                                                    | Calibration : Calibrate the AO with the range specified in Channel 0/1 Ref.                                                                                                    |  |  |
| Advantech Customer Services                                                                                                    | AI                                                                                                    |  |  |
|                                                                                                    | Calibration : Calibrate the AI with all ranges.                                                                                                    |  |  |
|                                                                                                    | US8-4711 Device Setting                                                                                                    |  |  |
|                                                                                                    |                                                                                                    |  |  |

8. It's helpful if we can know what example can be used for our device. And there are hyperlinks to link with the Example instruction and locate the example path. Please note the example package have to been installed first.

| 🗁 Examples - Microsoft Internet Explorer |                          |           |  |
|------------------------------------------|--------------------------|-----------|--|
| 檔案(F) 編輯(E) 檢視(V) 我的                     | 5最愛(A) 工具(T) 説明(H)       |           |  |
| 🔇 上一頁 🔹 🛞 🖌 🏂 🍃                          | 🔎 搜尋 🌾 資料夾 🛄 🔹           |           |  |
| 網址 D 🛅 F:\Examples                       |                          |           |  |
|                                          | 名稱 ▲                     | 大小        |  |
| 檔案及資料夾工作                                 | All_Examples.exe         | 22,806 KB |  |
|                                          | BCB_Examples.exe         | 3,808 KB  |  |
| 其他位置                                     | 😵 🚺 Console_Examples.exe | 2,379 KB  |  |
|                                          | Delphi_Examples.exe      | 13,033 KB |  |
| The fam Cardinal                         | 🔊 🚺 VB_Examples.exe      | 2,724 KB  |  |
| <b>計測資料</b>                              | VC_Examples.exe          | 5,279 KB  |  |
|                                          |                          |           |  |

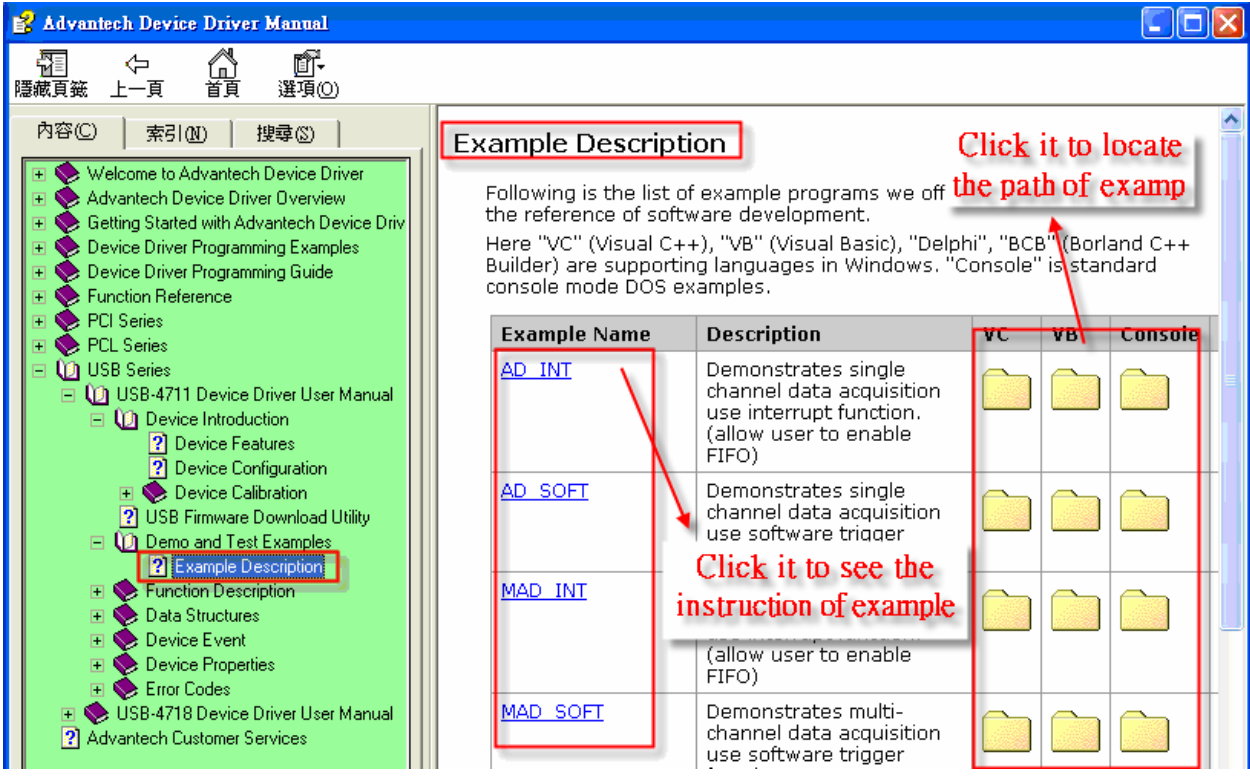

8. Then we can operate the selected example and refer to the source code to write our own

program.

| Advantech Driver Demo : Interrupt Data Transfer                                                                                                    |   |
|----------------------------------------------------------------------------------------------------|---|
| Setting Display Run                                                                                                    |   |
| Sup Status                                                                                                    |   |
| openevent                                                                                                    |   |
| Select Device from Device List Scan Channel FIFO Setting<br>FIFO Size : Fifo Size : Fifo Siz |   |
| Gain Option Input Range Pacer Rate Conv. #                                                                                                    |   |
| Single/Auto     Triggering     Buffer     Data Type     Event       Cyclic     Internal     Single     Raw Data     Enable       Noncyclic     External     Double     Voltage     Disable                                                                                                    |   |
| Cancel                                                                                                    |   |
|                                                                                                    |   |
|                                                                                                    |   |
|                                                                                                    | - |

| Advantech Driver Demo : Interrupt Data Transfer                                                                                                    |                                                                                           |
|----------------------------------------------------------------------------------------------------|-------------------------------------------------------------------------------------------|
| <u>S</u> etting <u>D</u> isplay <u>R</u> un                                                                                                    |                                                                                           |
| Stop Status                                                                                                    |                                                                                           |
| openevent                                                                                                    |                                                                                           |
| Select Device Scan Channel FIFO Setting                                                                                                    | The FIFO settting is not necessary for USB module.                                        |
| Select Device from Device List                                                                                                    |                                                                                           |
| Gain Option Input Range Pacer Rate Conv. #                                                                                                    |                                                                                           |
| Single/Auto     Triggering     Buffer     Data Type     Event       Cyclic     Internal     Single     Raw Data     Enable       Noncyclic     External     Double     Voltage     Disable | For High speed operation of<br>USB4711, we recommand setting<br>ConV# to be 8192 or above |
| OK Gain List Cancel                                                                                                    |                                                                                           |
| $\Box_{\!s}$                                                                                                    |                                                                                           |
|                                                                                                    |                                                                                           |

The USB module doesn't have the Interrupt Counter count.

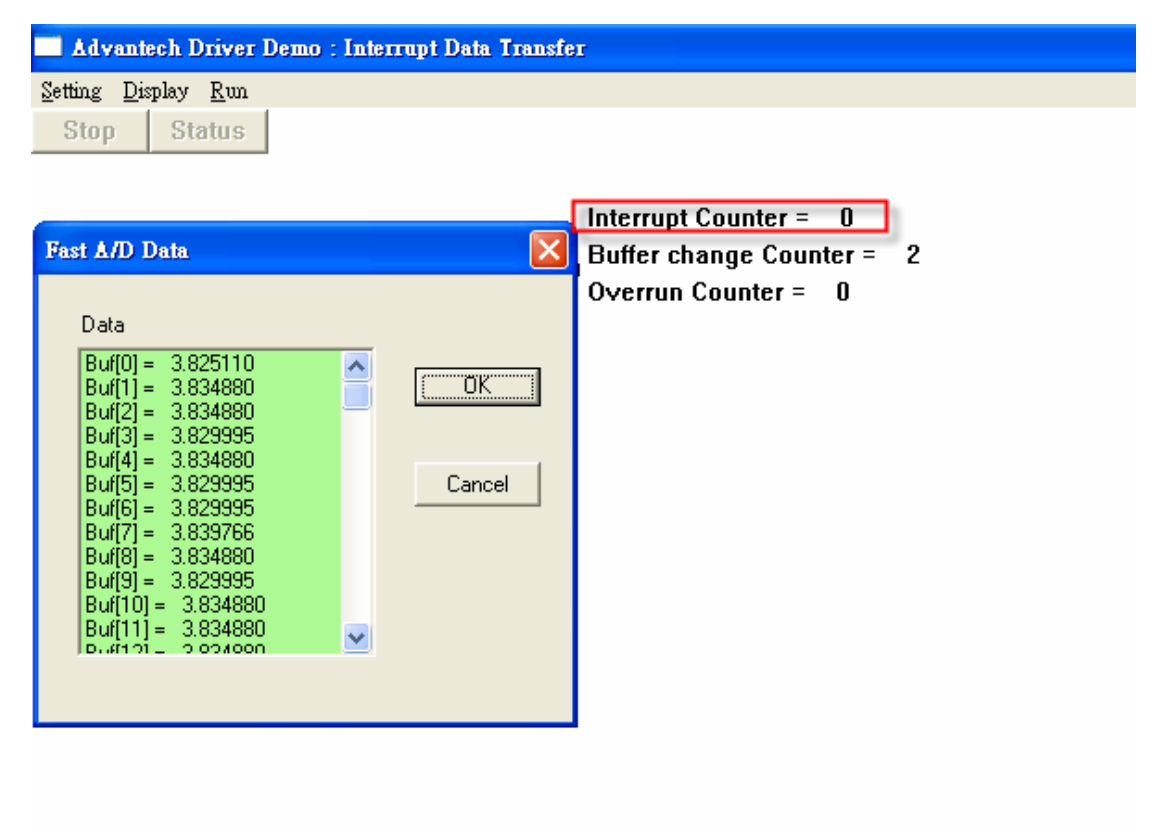

| Advantech Driver Demo : Interrupt Data Transfer                                                                                                    |                                                                                                    |
|----------------------------------------------------------------------------------------------------|----------------------------------------------------------------------------------------------------|
| <u>S</u> etting <u>D</u> isplay <u>R</u> un                                                                                                    |                                                                                                    |
| Stop Status                                                                                                    |                                                                                                    |
| openevent 🔀                                                                                                    |                                                                                                    |
| Select Device Scan Channel FIFU Setting Scan Channel Fifu Setting Select Device from Device List O Fifo Size : 2048                                                                                                    | For achieving the High speed AI, the<br>FIFO have to be Enabled for PCI/ISA<br>device, the FIFO Size should be the helf<br>of Hardware FIFO(Hardware FIFO is |
| Gain Option<br>C Gain List                                                                                                    | 4096Ks for PCI-1710)                                                                                                    |
| Single/Auto       Triggering       Buffer       Data Type       Event         © Cyclic       Internal       © Single       © Raw Data       Image: Construction of the second second | The Con V#must be set to be the FIFO<br>Size or the multiple of FIFO Size.                                                                                   |
| DK Gain List Cancel                                                                                                    |                                                                                                    |
| Ŗ                                                                                                    |                                                                                                    |

## The setting of PCI/ISA card is as following. (Suppose using PCI-1710)

The PCI/ISA Device have the Interrupt Counter count.

| Advantech Driver Demo : Interrupt Data Transfo | 2 <b>1</b>                |
|------------------------------------------------|---------------------------|
| Setting Display Run                            |                           |
| Stop Status                                    |                           |
|                                                |                           |
|                                                | Interrupt Counter = 2     |
| Fast A/D Data                                  | Buffer change Counter = 2 |
|                                                | Overrun Counter = 0       |
| Data                                           |                           |
| Buf[20] = 4.472656                             |                           |
| But[21] = 4.4/2656                             |                           |
| Buf[23] = -4.755859<br>Buf[24] = -4.770509     |                           |
| Buf[25] = -4.770508 Cancel                     |                           |
| Buf[26] = -4.770508<br>Buf[27] = -4.770508     |                           |
| Buf[28] = -4.770508                            |                           |
| Buf[30] = -4.770508                            |                           |
| Buf[31] = -4.770508                            |                           |
|                                                |                           |
|                                                |                           |
|                                                |                           |

My signal source is 1Khz Square waveform.

When using 100Khz sampling rate to sample the waveform, there should be 100 data to present one cycle of Square waveform. So 50 points are in Low Level and 50 points are in High Level.

--End—